## CARSI 用户资源访问指南(ELSEVIER-Embase 版)

2023年6月23日

- 1. 使用非校园 IP 地址打开浏览器,访问 Embase 网站: https://www.embase.com/。
- 2. 点击"Check access"按钮。

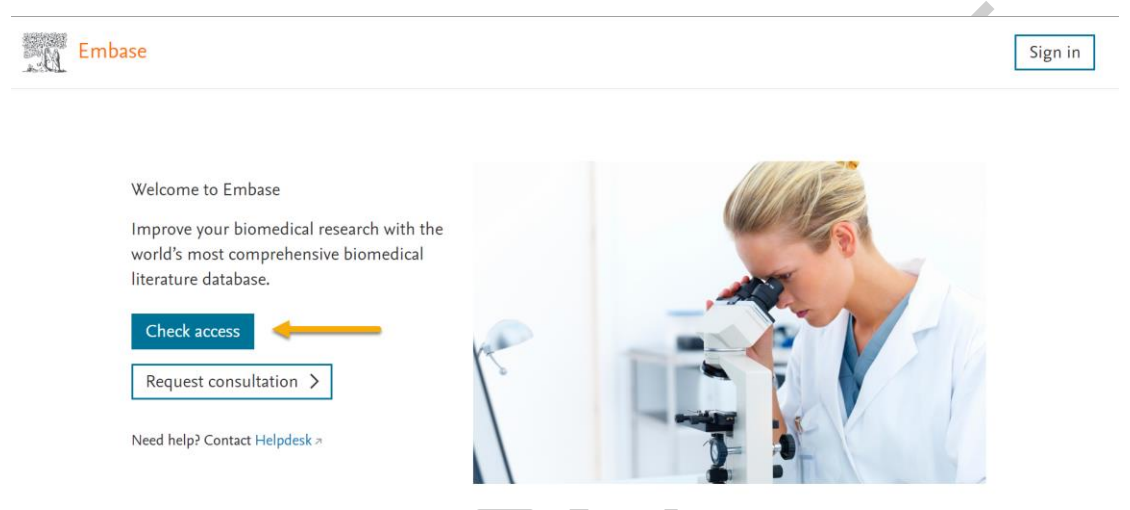

3. 在查找机构页面,输入您的机构/高校名称(如 Peking University),点击列表 下方匹配的对象。

|                                                                                                    | ~        |
|----------------------------------------------------------------------------------------------------|----------|
| ELSEVIER                                                                                                 | ^        |
| Find your institution                                                                                    |          |
| Enter your email or institution name to continue                                                         |          |
| Institutional email or name of institution<br>Peking University                                          |          |
| <br>北京大学(Peking University).(Peking University Health<br>Science Center)                                 | <b>A</b> |
| Mercer University Law School (Mercer University)                                                         |          |
| Temple University                                                                                        | -        |
| Can't find your institution? Refine your search.<br>Use city or country name to narrow down the results. |          |
| Continue                                                                                                 |          |
|                                                                                                    | - 1      |
|                                                                                                    |          |

本文档由 Elsevier 提供,符合资源上线要求。

4. 随后将进入 CARSI 统一身份认证登录页面,请输入匹配的账号和密码完成登录。

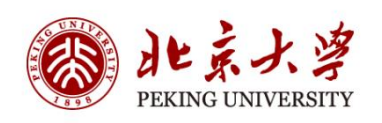

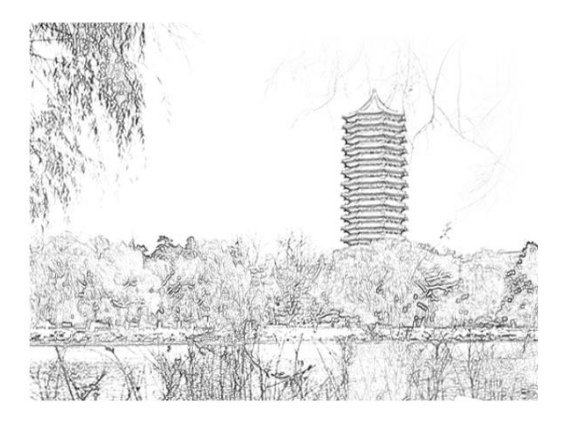

| Login             |                      |  |  |  |
|-------------------|----------------------|--|--|--|
| Remember ID       |                      |  |  |  |
| Password          | Forgot               |  |  |  |
| User ID / PKU Ema | ail / Cell Phone 🛛 💿 |  |  |  |
| User ID           | QR Code              |  |  |  |

5. 登录成功后展示当前用户所属机构,即为登陆成功,用户可以浏览、下载资 源。

| Embase                              | Search Emtree Journ                                                                                                    | als Results My tools ⑦ 💼 Sign in                                                                            |  |  |
|-------------------------------------|----------------------------------------------------------------------------------------------------|----------------------------------------------------------------------------------------------------|--|--|
| Quick search                        |                                                                                                    |                                                                                                    |  |  |
| Quick PICO PV Wizard Medical device | Advanced Drug Disease Device Citation information<br>Find articles by simple keyword search or<br>more complex queries | Peking University Health<br>Science Center, IP_Peking<br>University Health Science<br>Center<br>Search lips |  |  |
|                                     | Broad search e.g. 'heart attack' AND stress                                                                            | Ø                                                                                                    |  |  |
|                                     | $+$ Add field $\sim$ Limit to                                                                                          | ⊖ <sup>4</sup> Reset form                                                                                   |  |  |
|                                     | Show results                                                                                                    |                                                                                                    |  |  |
|                                     | Display full query                                                                                                    |                                                                                                    |  |  |

本文档由 Elsevier 提供,符合资源上线要求。